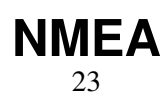

LotharF MikroKopter.de

#### NMEA

# Inhaltsverzeichnis

| 1 NMEA                                  |  |
|-----------------------------------------|--|
| 1.1 Einstellung                         |  |
| 1.2 Ausgabe Überprüfen                  |  |
| 1.3 Anschluss                           |  |
| <u>1.4 Weiterführende Infos zu NMEA</u> |  |

# 1 NMEA

Ab Software-Version 2.02a (FlightCtrl/NaviCtrl), kann über das UBlox Modul auch das **NMEA** Format ausgegeben werden.

Damit können die Positionsdaten des Kopters an z.B. Kameras mit integriertem Datenlogging übergeben und darauf gespeichert werden.

Die Ausgabe erfolgt über den Seriellen Ausgang der FlightCtrl V3 / NaviCtrl mit **57600 Baud** (default) / TTL (5V).

Gesendet werden die Datensätze **RMC & GGA**. Der Abgriff erfolgt am Seriellen Port (FlightCtrl V3) oder dem "Debug" Port (NaviCtrl)

über die Kontakte PIN9 (TxD) + PIN7 (GND).

### 1.1 Einstellung

| and the second second sec |    |
|----------------------------------------------------------------------------------------------------|----|
|                                                                                                    |    |
|                                                                                                    |    |
|                                                                                                    |    |
|                                                                                                    |    |
|                                                                                                    |    |
|                                                                                                    |    |
|                                                                                                    |    |
|                                                                                                    |    |
|                                                                                                    |    |
|                                                                                                    |    |
|                                                                                                    |    |
|                                                                                                    |    |
|                                                                                                    |    |
|                                                                                                    |    |
|                                                                                                    |    |
|                                                                                                    |    |
|                                                                                                    |    |
|                                                                                                    |    |
|                                                                                                    |    |
|                                                                                                    |    |
|                                                                                                    |    |
|                                                                                                    |    |
|                                                                                                    |    |
|                                                                                                    |    |
|                                                                                                    |    |
|                                                                                                    |    |
|                                                                                                    |    |
|                                                                                                    |    |
|                                                                                                    |    |
|                                                                                                    |    |
| United Party of the Anton                                                                                                    | _  |
| Winter the same                                                                                                    |    |
| and the second                                                                                                    |    |
| Prove of the server                                                                                                    |    |
| and the second                                                                                                    |    |
| n<br>Print Print - 1 di Livie                                                                                                    |    |
| and the state                                                                                                    | _  |
| Berne of the same                                                                                                    | _; |
| Protection of the same                                                                                                    | _  |
|                                                                                                    |    |
|                                                                                                    | ;  |
|                                                                                                    |    |
|                                                                                                    |    |
|                                                                                                    |    |
|                                                                                                    |    |
| ungen og er et de soore                                                                                                    |    |
|                                                                                                    |    |

Damit das NMEA Format über PIN9 ausgegeben werden kann, **muss** eine microSD-Karte (max. 2GB/FAT16) in der NaviCtrl / FlightCtrl V3.0 genutzt werden.

Auf der micro SD Karte befindet sich die Datei "SETTINGS.ini". Diese Datei kann mit einem Text-Editor geöffnet und bearbeitet werden.

Den Ausgabeintervall des NMEA Signal stellt man mit dem Parameter NMEA\_INTERVAL ein.

• # NMEA Output interval in ms (0 = disabled) NMEA\_INTERVAL = 0

Per Default ist die Ausgabe deaktiviert (NMEA\_INTERVAL = 0) Soll z.B. alle 500ms eine Ausgabe erfolgen, trägt man diesen hier ein (NMEA\_INTERVAL = 500)

Die Ausgabe erfolgt dabei mit 57600 Baud. Dieser Wert kann ab der SW-Version 2.20 unter dem Parameter "# Baudrate for the PC-UART" geändert werden.

#### • WICHTIG:

Wird der Wert für die Baudrate in der SETTINGS.INI geändert, erfolgt die Datenübertragung an allen Seriellen Ausgängen in dieser Geschwindigkeit !!!

Nutzt man eine drahtlose Verbindung zwischen Kopter <-> PC muss auch diese dann an die neue Baudrate angepasst werden!

• INFO:

Sollte sich der Parameter "# NMEA Output interval in ms" nicht in der SETTINGS.INI befinden, kann die vorhandene "SETTINGS.ini" auf der microSD-Karte gelöscht werden. Nach dem Anstecken des Akku an den Kopter wird automatisch eine neue "SETTINGS.ini" mit den benötigten Parametern angelegt.

## 1.2 Ausgabe Überprüfen

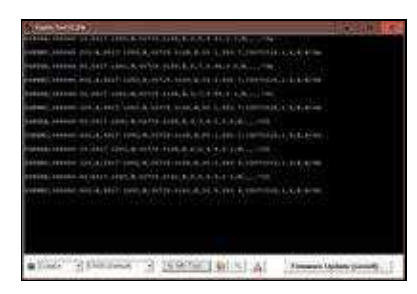

Ist ein *NMEA\_INTERVAL* in der SETTINGS.INI eingetragen, kann die Ausgabe der Daten im Terminalfenster des KopterTool überprüft werden.

Hierfür den Button [-> NaviCtrl] im KopterTool aktivieren und über den Button [Firmware update & Terminal] das Terminalfenster öffnen. Die Ausgabe der NMEA Daten kann dann z.B. so aussehen:

### **1.3 Anschluss**

In diesen Beispielen ist der Abgriff beschrieben:

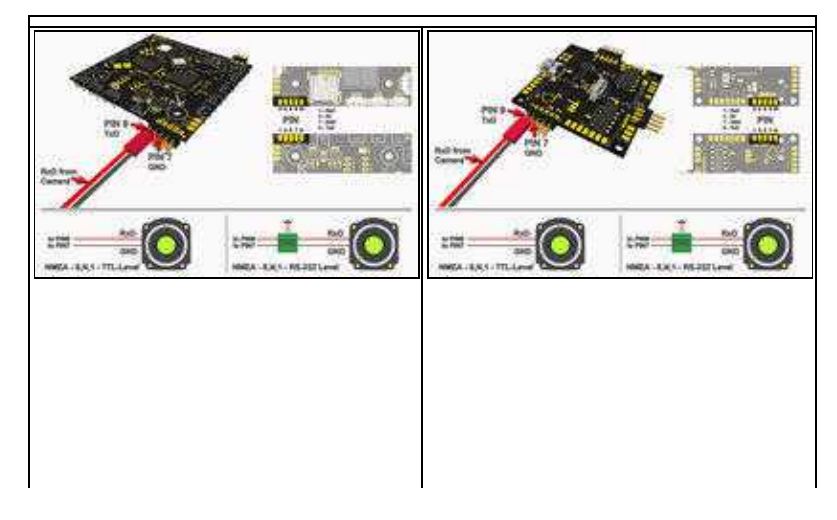

## 1.4 Weiterführende Infos zu NMEA

Mehr Informationen zum NMEA Format kann hier eingesehen werden:

- http://www.kowoma.de/gps/zusatzerklaerungen/NMEA.htm
- <u>http://aprs.gids.nl/nmea/</u>